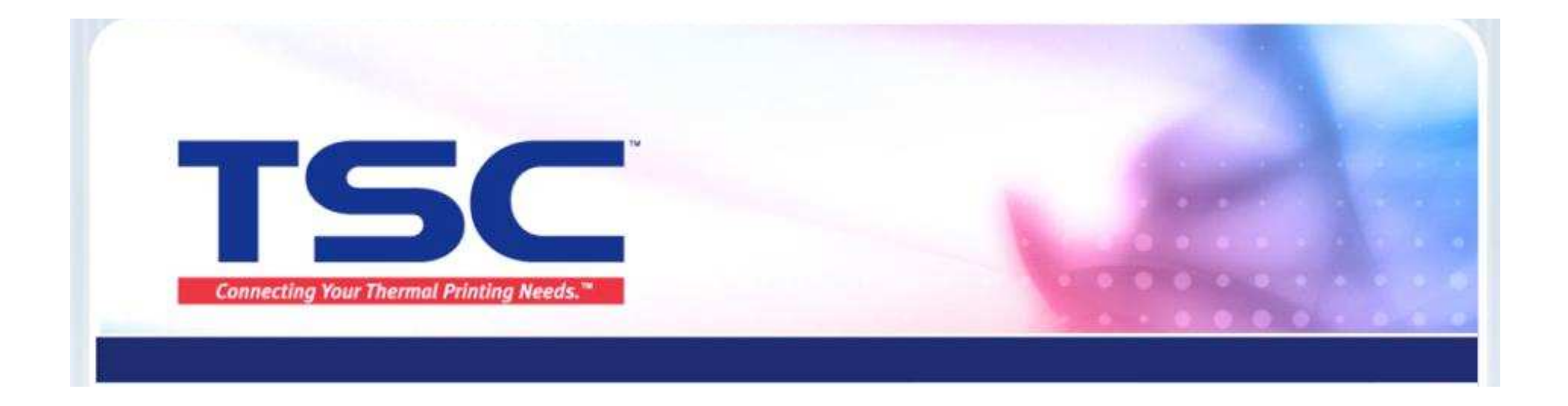

### Nicelabel 驱动安装与删除教程

#### 天津国聚科有限公司 2013/9

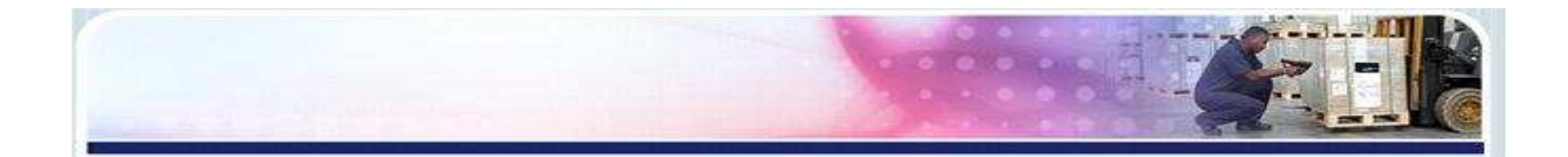

### 1.插入光盘,出现此界面,选择第二项。显示驱动安装的两种安装方式,请对应后选择安装。

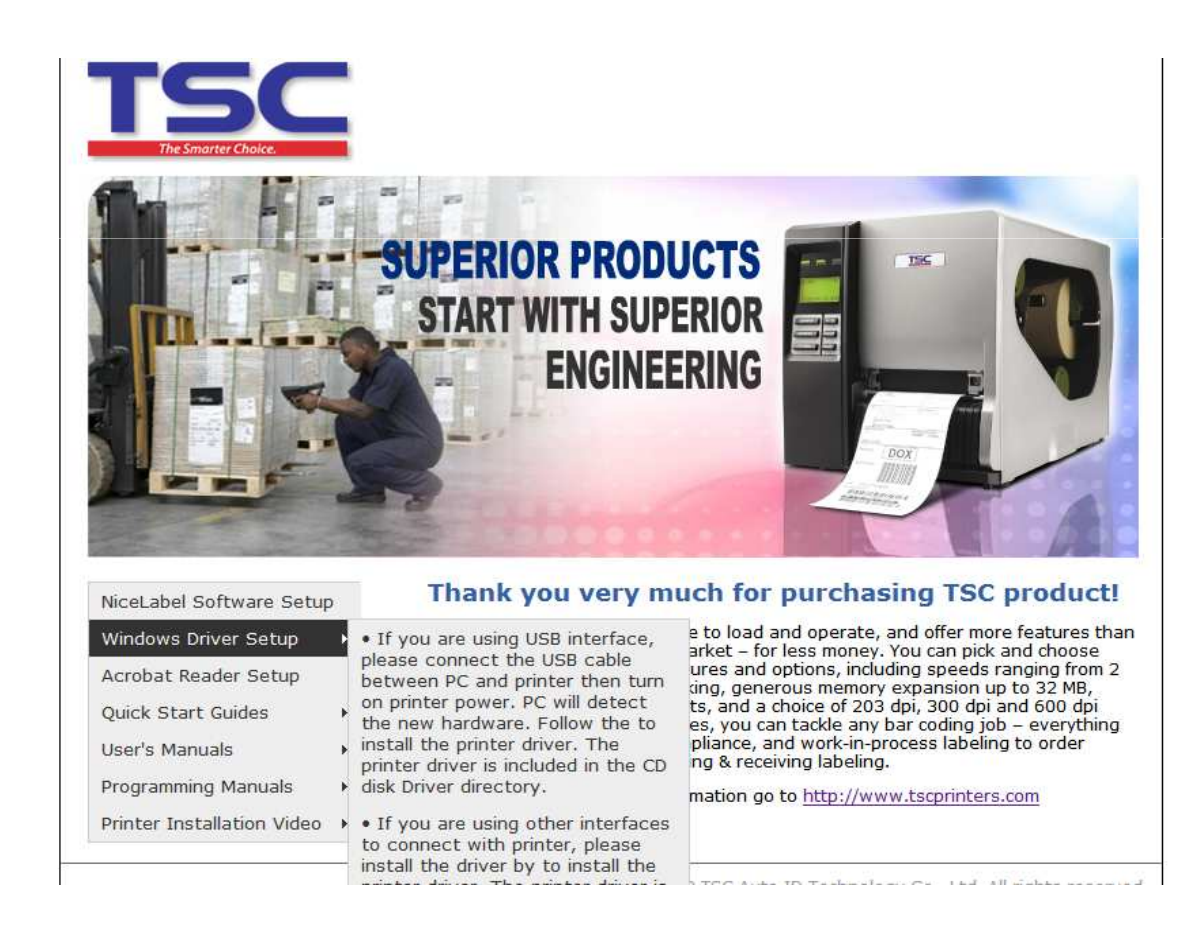

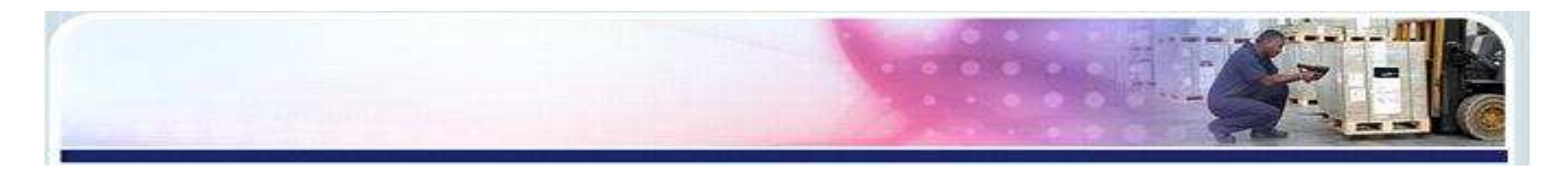

#### 

| 找到新的硬件同导 |                                         |
|----------|-----------------------------------------|
|          | 欢迎使用找到新硬件向导                             |
|          | 这个向导帮助您安装软件:                            |
|          | TSC TTP-244 Plus                        |
|          | 如果您的硬件带有安装 CD 或软盘,请现在将 其插入。             |
|          | 您期望向导做什么?                               |
|          | ○ 自动安装软件 (推荐) (I) ④ 从列表或指定位置安装 (高级) (S) |
|          | 要继续,请单击"下一步"。                           |
|          | < 上一步 (8) 下一步 (8) > 取消                  |

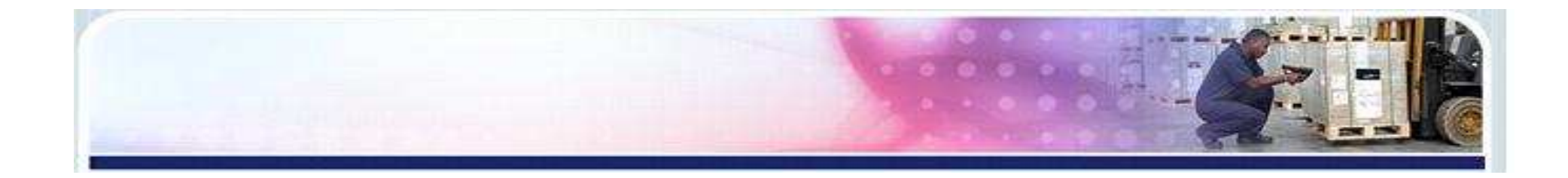

#### 2) 选择"不要搜索……",进入下一步。

| 找到新的硬件向导                                                                                                    |
|----------------------------------------------------------------------------------------------------|
| 请选择您的搜索和安装选项。                                                                                                   |
| <ul> <li>○ 在这些位置上搜索最佳驱动程序 (፩)。</li> <li>使用下列的复选框限制或扩展默认搜索,包括本机路径和可移动媒体。会安装找<br/>到的最佳驱动程序。</li> </ul>            |
| <ul> <li>✓ 搜索可移动媒体(软盘、CD-ROM)(M)</li> <li>□ 在搜索中包括这个位置(Q):</li> <li>E:\Driver\Win32</li> <li>✓ 浏览(B)</li> </ul> |
| ◎不要搜索。我要自己选择要安装的驱动程序①)。<br>选择这个选项以便从列表中选择设备驱动程序。Windows 不能保证您所选择的驱动程序与您的硬件最匹配。                                  |
| < 上一步 (B) 下一步 (B) > 取消                                                                                          |

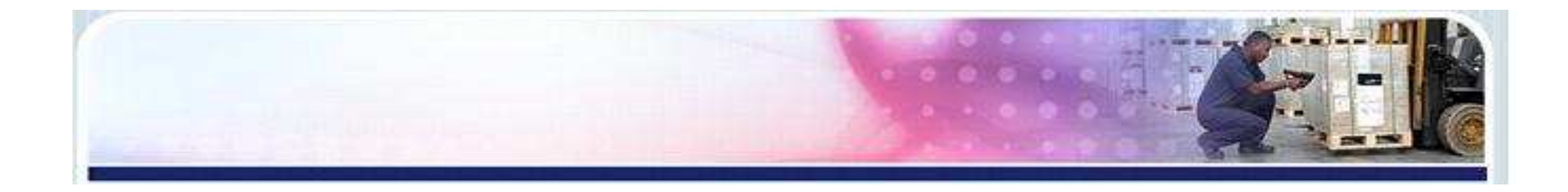

#### 3) 选择"从磁盘安装",弹出查找文件交界面。

| 找到新的硬件向导                               |                                    |
|----------------------------------------|------------------------------------|
| 添加打印机向导                                |                                    |
| 选择制造商和打印机型号。如果打印机<br>果您的打印机未列出,诸查阅打印机了 | 机有安装磁盘,诸单击"从磁盘安装"。如<br>这档以获得兼容打印机。 |
|                                        |                                    |
| TSC TTP-244 Plus                       |                                    |
| 这个驱动程序没有经过数字签署! 告诉我为什么驱动程序签名很重要        | 从磁盘安装 00                           |
|                                        | < 上一步 (B) 下一步 (N) > 取消             |

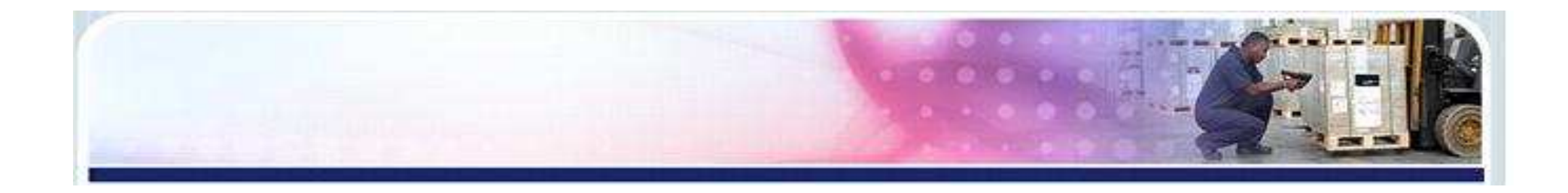

4)单击"浏览",进入驱动光盘中的Driver文件,单击"确定"。 注:若是从网站下载驱动文件安装,单击"浏览",进入下载文件中的NL Driver 文件,单击"确定"。

| 找到新的硬件向    | <b>북</b>                             |
|------------|--------------------------------------|
| 添加打印机商     |                                      |
| 💫 从磁盘安     | 装 × <sup>n</sup>                     |
|            | 插入厂商的安装盘,然后确定已在下面选定正确 确定 确定 助驱动器。 取消 |
|            | 厂商文件复制来源(C):                         |
| ▲<br>告诉我为任 | E:\Driver\Win32                      |
|            | < 上一步 (B) 下一步 (M) > 取消               |

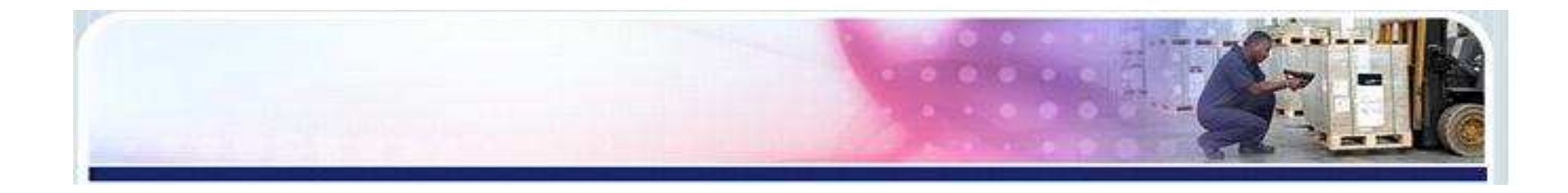

#### 5)显示需要安装的打印机型号,进入下一步。

| 找到新的硬件向导                                 |                                     |
|------------------------------------------|-------------------------------------|
| 添加打印机向导                                  |                                     |
| → 选择制造商和打印机型号。如果打印机<br>果您的打印机未列出,请查阅打印机: | 机有安装磁盘,请单击"从磁盘安装"。 如<br>文档以获得兼容打印机。 |
|                                          |                                     |
| TSC TTP-244 Plus                         |                                     |
| 这个驱动程序没有经过数字签署! 告诉我为什么驱动程序签名很重要          | 从磁盘安装(出)                            |
|                                          | < 上一步 (B) 下一步 (B) > 取消              |

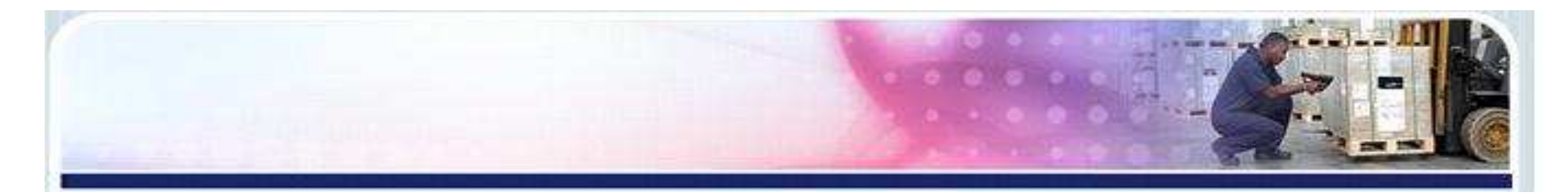

#### 6)开始复制驱动文件

| 找到新的硬件向导               |
|------------------------|
| <b>向导正在安装软件,请稍候</b>    |
| 送                      |
| < 上一步 (B) 下一步 (B) > 取消 |

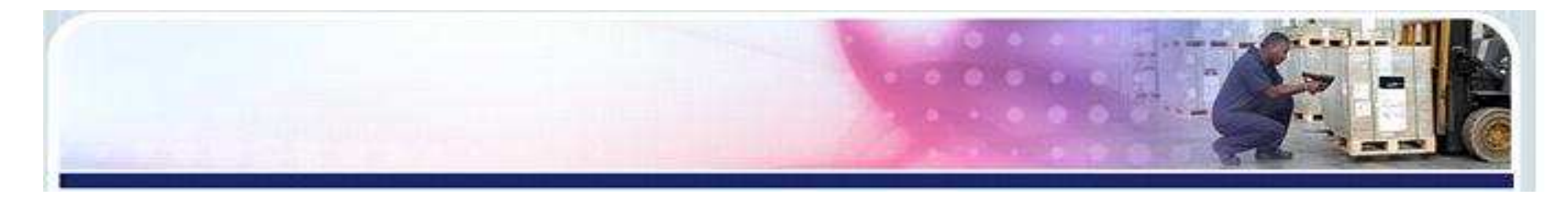

#### 7) 打印机驱动安装完成,点击"完成"。

| 找到新的硬件向导 |                    |
|----------|--------------------|
|          | 完成找到新硬件向导          |
|          | 该向导已经完成了下列设备的软件安装: |
|          | TSC TTP-244 Plus   |
|          |                    |
|          | 要关闭向导,诸单击"完成"。     |
|          | < 上一步 (B) 完成 取消    |

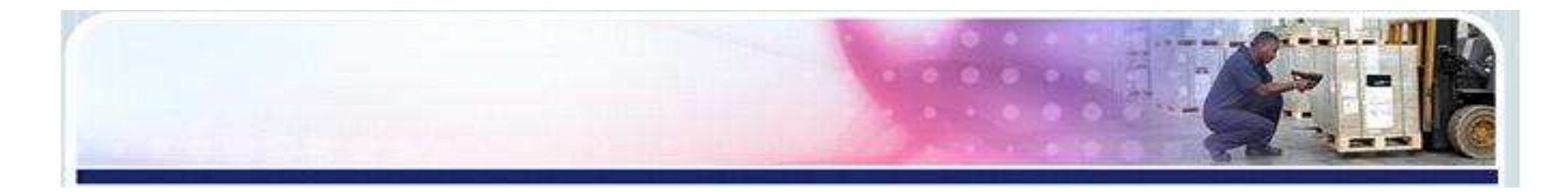

#### 8) 打印机安装完成后,进入电脑控制面板---打印机和传真, 查看驱动是否安装成功。

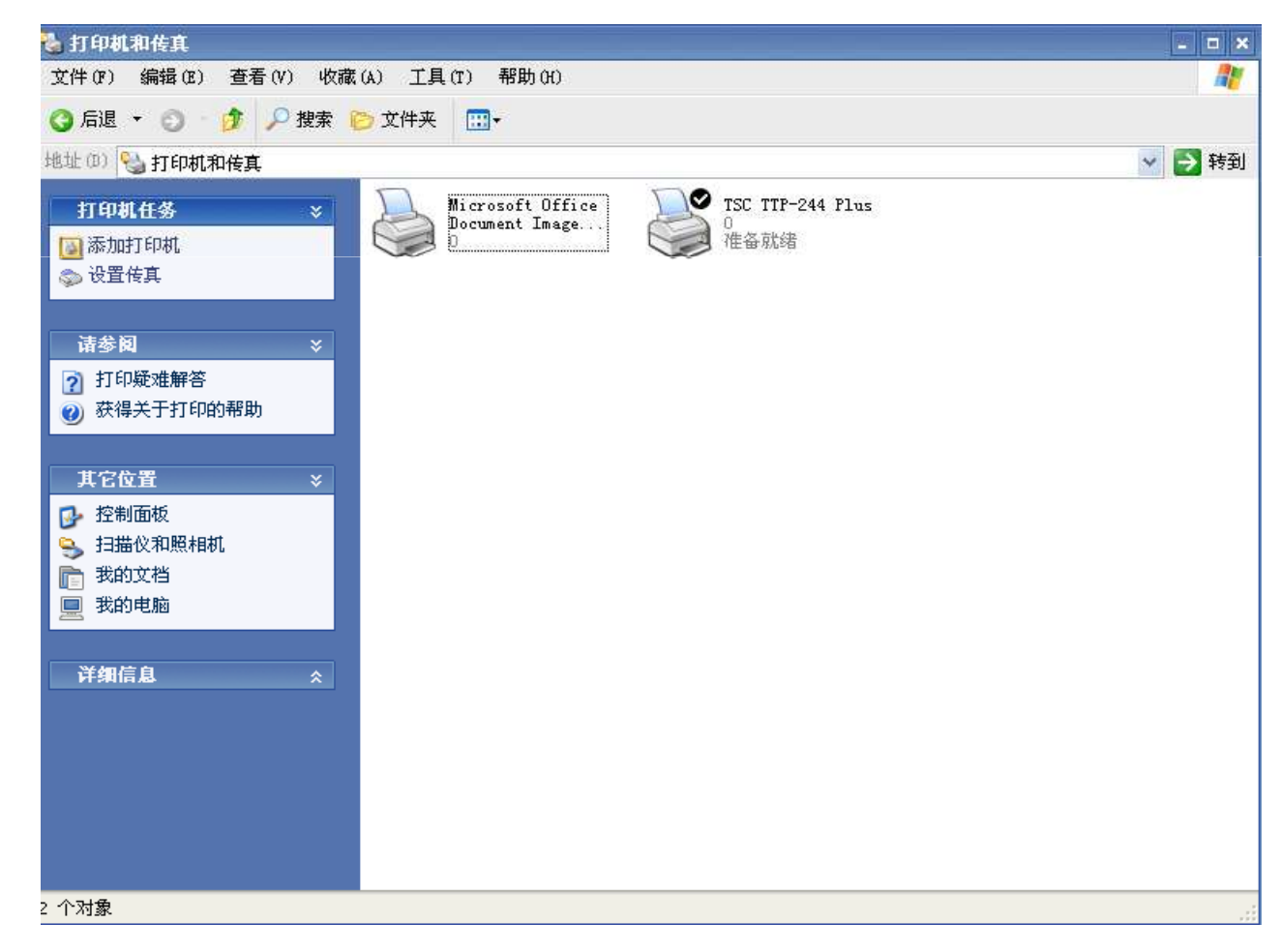

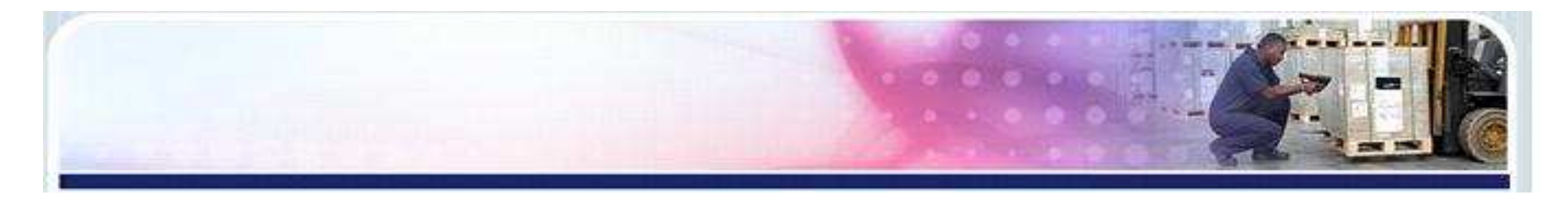

### 2.其它端口打印机驱动安装步骤 1)进入电脑控制面板—打印机和传真—添加打印机,系统 弹出"欢迎使用添加打印机向导"界面,进入下一步。

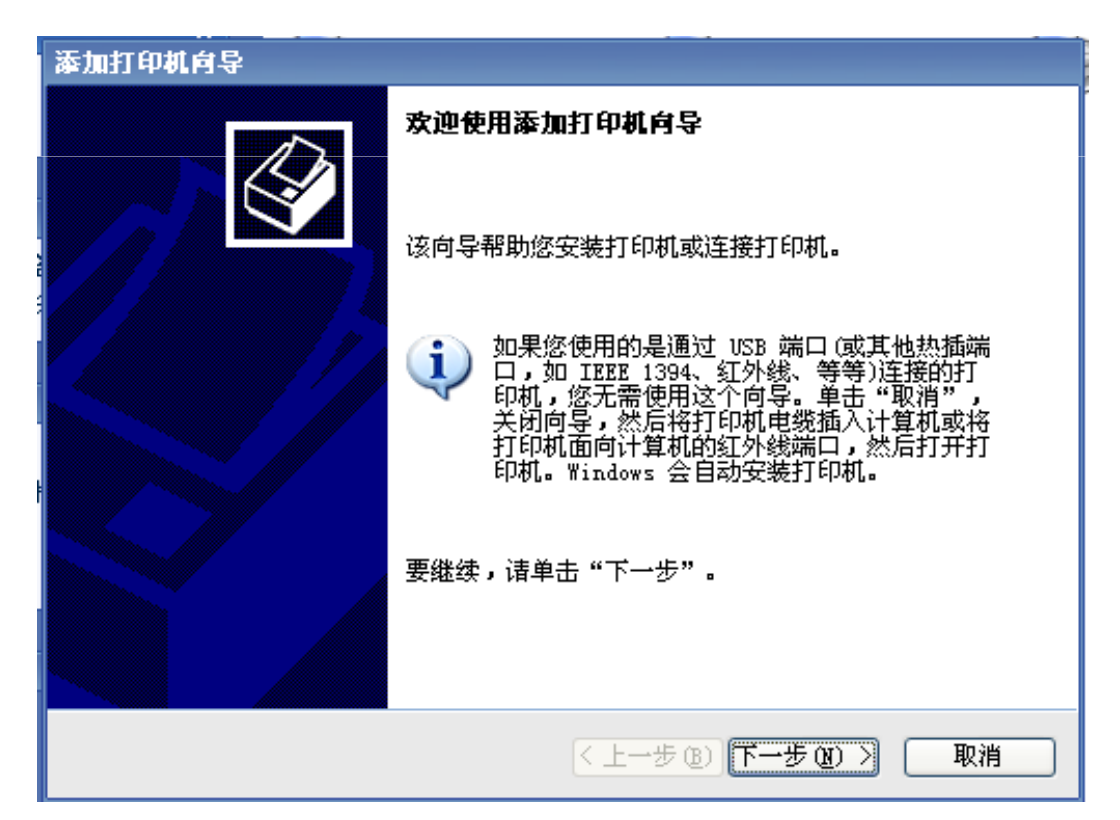

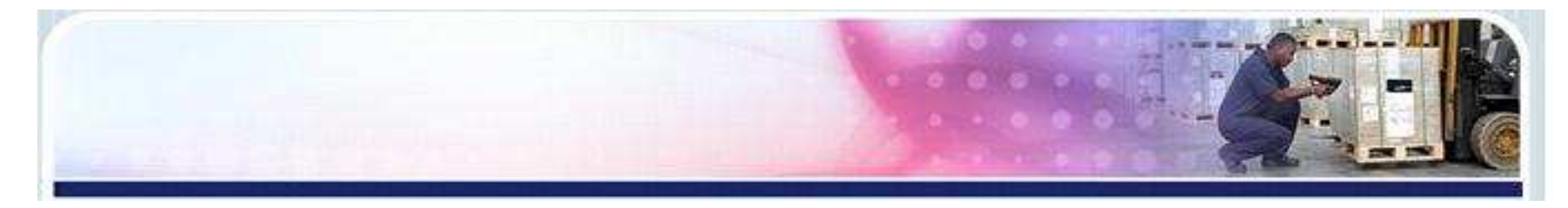

#### 2) 选择"连接到此计算机上的本地打印机",进入下一步。

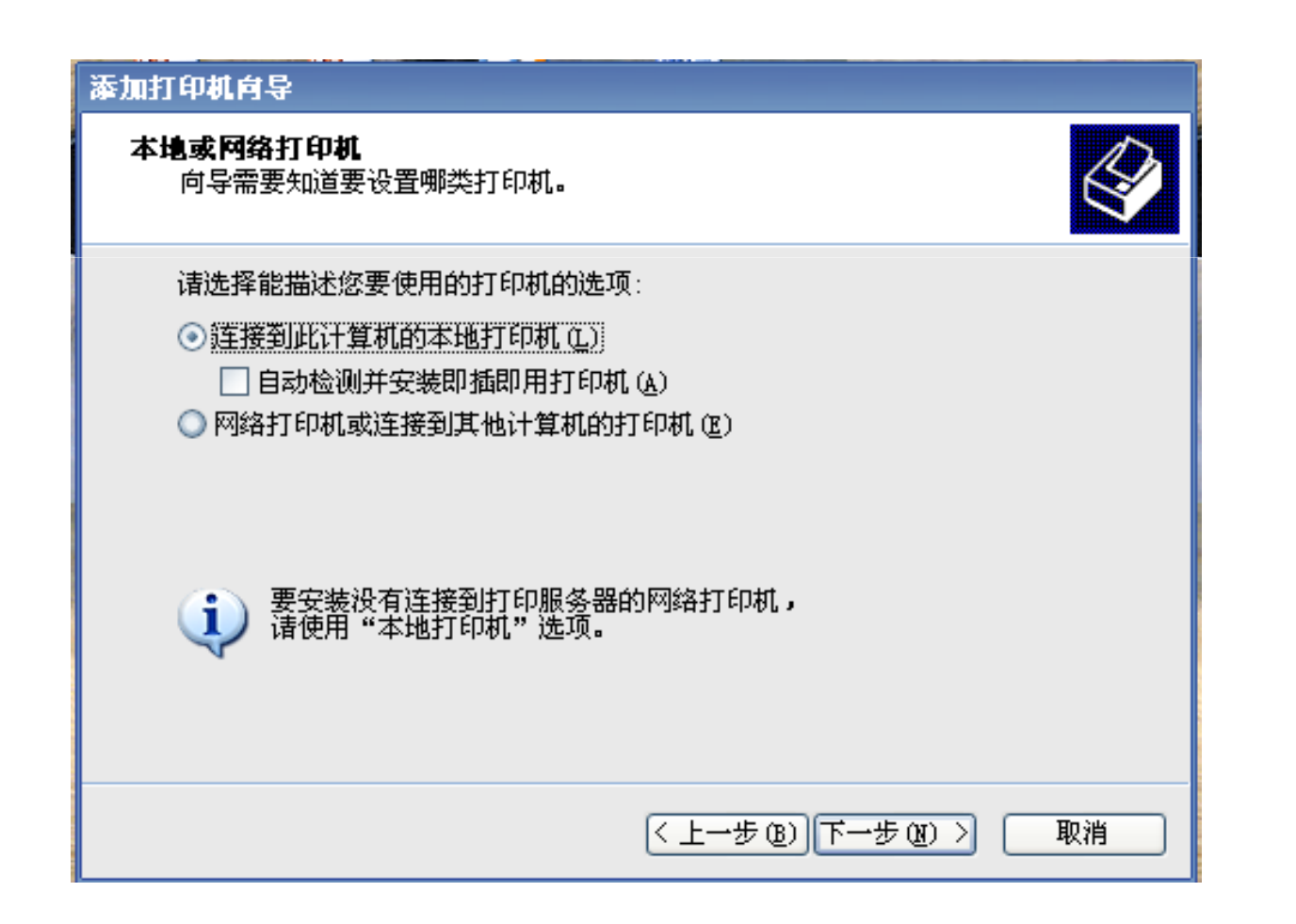

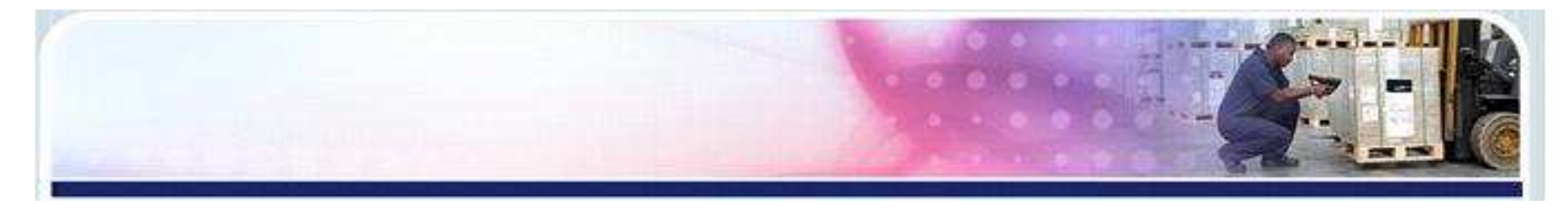

#### 3)选择打印机连接端口(LPT1指并口,COM指串口),进入下 一步。

| 添加打印机向导                                            |
|----------------------------------------------------|
| <b>选择打印机端口</b><br>计算机通过端口跟打印机通讯。                   |
| 请选择您的打印机要使用的端口。如果端口不在列表中,您可以创建新端口。                 |
| ⊙ 使用以下端口 (U): LPT1: (推荐的打印机端口)     ✓               |
| 注意: 大多数计算机使用 LPT1: 端口来跟本地计算机通讯。这个端口<br>的连接器应该看上去像: |
|                                                    |
| ○ <b>创建新端口 (C):</b><br>端口类型: Local Port ✓          |
| 〈上一步 (8) 下一步 (8) 〉 取消                              |

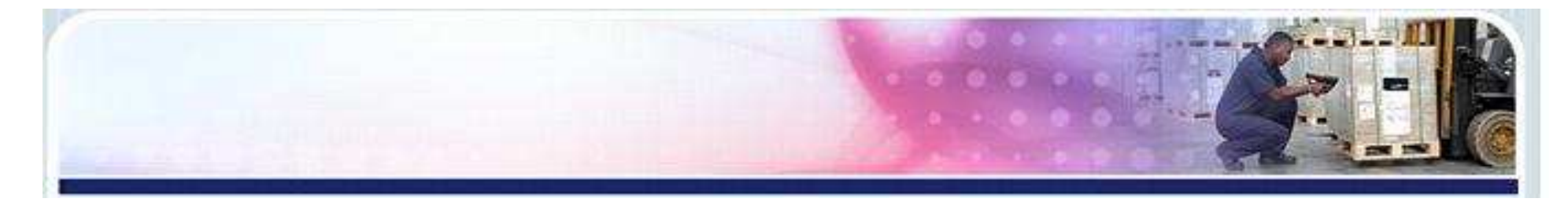

#### 4) 单击"从磁盘安装(H)...,进入文件路径查找界面。

| 漆加打印机向导                                    |                                               |           |
|--------------------------------------------|-----------------------------------------------|-----------|
| <b>安装打印机软件</b><br>制造商和型号决定要使用 <sup>4</sup> | 哪个打印机软件。                                      | Ì         |
| 选择打印机制造商和型·<br>果您的打印机没有列出                  | 号。如果打印机有安装磁盘,请单击"从磁盘安<br>,请查阅打印机文档以获得兼容打印机软件。 | "装"。如     |
| 「「商 🔷                                      | 打印机                                           | ^         |
| Tegra                                      | TSC M23 版本: 4.6.57.2960 [2010-12-             | 22]       |
| Tektronix                                  | TSC M23 版本: 4.6.67.3546 [2012-1-4             | .]        |
| Toshiba –                                  | TSC TDP-225 版本: 4.6.57.2960 [2010             | -12-22] 🔽 |
| TSC                                        |                                               | >         |
| 这个驱动程序没有经过数<br>告诉我为什么驱动程序签名                | (字 <b>签署!</b> 从磁盘:<br><u>3很重要</u>             | 安装 (H)    |
|                                            | 〈上一步⑭)下一步⑭)〉                                  | 取消        |

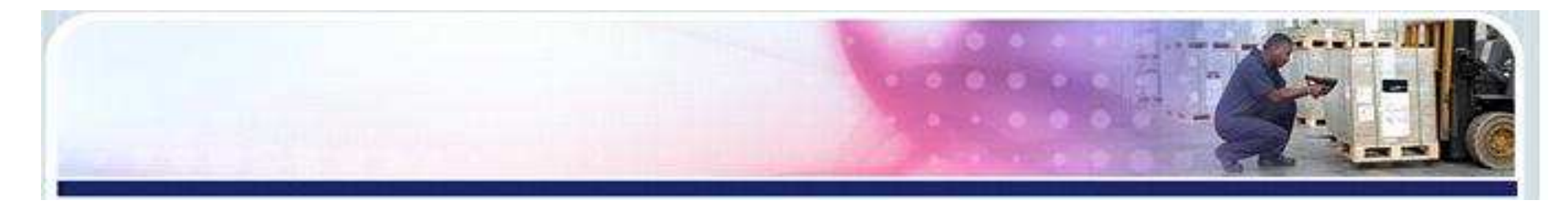

#### 5) 单击"浏览",进入驱动光盘中的Driver文件,选定驱动程序 文件,单击确定。

| 添加打印机向导                                                                     |   |
|-----------------------------------------------------------------------------|---|
| 安装打印机软件<br>制造商和型号决定要使用哪个打印机软件。                                              |   |
| 人磁盘安装 💌 💆                                                                   |   |
| 插入厂商的安装盘,然后确定已在下面选定正确 确定             的驱动器。                  「             「 |   |
| Tos<br>TSC 厂商文件复制来源 (C):                                                    |   |
|                                                                             |   |
|                                                                             |   |
| < 上一步 (B) 下一步 (B) > 取消                                                      | J |

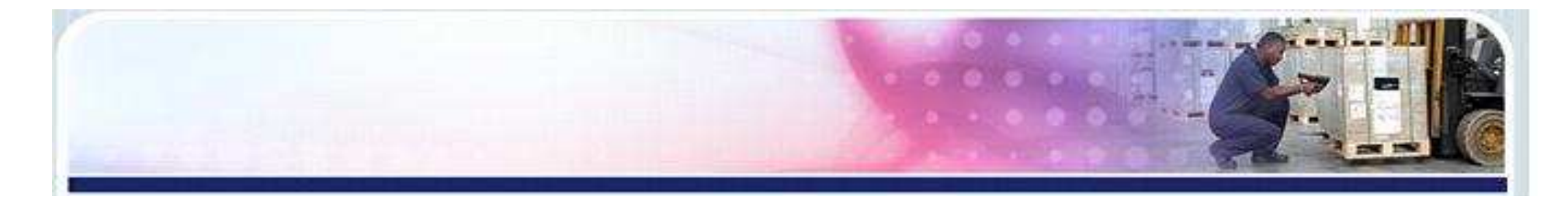

#### 6)选择安装的打印机型号,进入下一步。

| 添加打印机向导                                                             |        |
|---------------------------------------------------------------------|--------|
| <b>安装打印机软件</b><br>制造商和型号决定要使用哪个打印机软件 <b>。</b>                       | Ø      |
| 选择打印机制造商和型号。如果打印机有安装磁盘,诸单击"从磁盘安装"<br>果您的打印机没有列出,诸查阅打印机文档以获得兼容打印机软件。 | · 。 势口 |
| 打印机                                                                 | ~      |
| TSC TTP-243E Pro                                                    |        |
| TSC TTP-244                                                         |        |
| TSC TTP-244 Plus                                                    |        |
| TSC TTP-244CE                                                       | ×      |
| ▲ 这个驱动程序没有经过数字签署! ▲ 告诉我为什么驱动程序签名很重要                                 | H))    |
| < 上一步 (B) 下一步 (C) > 取                                               | {消     |

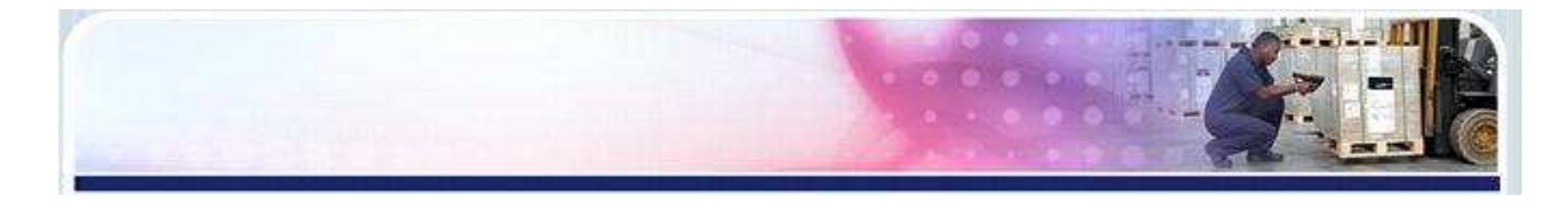

#### 7) 选择是否设为默认打印机,进入下一步。

| 命名 | 打印机<br>您必须给这台打印机指派一个名称。                                                 |
|----|-------------------------------------------------------------------------|
| -  | 为这台打印机键入一个名称。由于某些程序不支持超过 31 个英文字符(15 个<br>中文字符)的服务器和打印机名称组合,最好取个短一点的名称。 |
|    | 打印机名(E):                                                                |
|    | TSC TTP-244 Plus                                                        |
| ;  | 是否希望将这台打印机设置为默认打印机?                                                     |
|    | ○是(1)                                                                   |
|    | ⊙否(0)                                                                   |
|    |                                                                         |
|    |                                                                         |
|    |                                                                         |
|    |                                                                         |

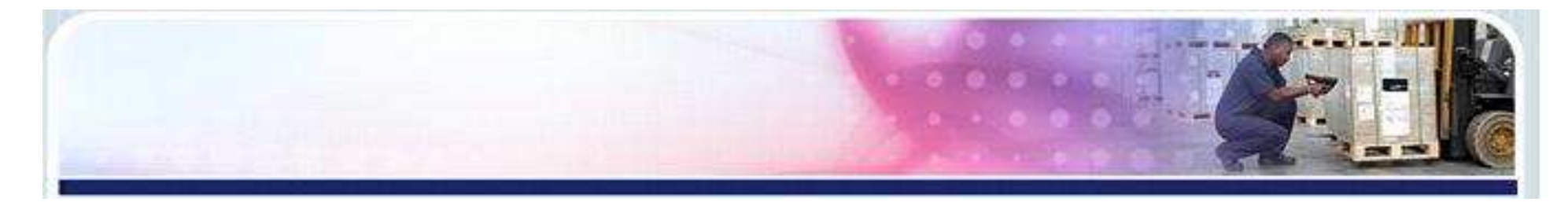

#### 8) 选择是否打印测试页,进入下一步。

| 添加打印机向导                             |                    |
|-------------------------------------|--------------------|
| <b>打印测试页</b><br>要确认打印机安装正确,您可以打印一张测 | Milījī.            |
| 要打印测试页吗?                            |                    |
| 〇是(1)                               |                    |
| <ul> <li>○ 査 ①</li> </ul>           |                    |
|                                     |                    |
|                                     |                    |
|                                     |                    |
|                                     |                    |
|                                     |                    |
|                                     |                    |
| 2                                   |                    |
| Sector 10 (1998)                    | 上一步(18)下一步(18)> 取消 |

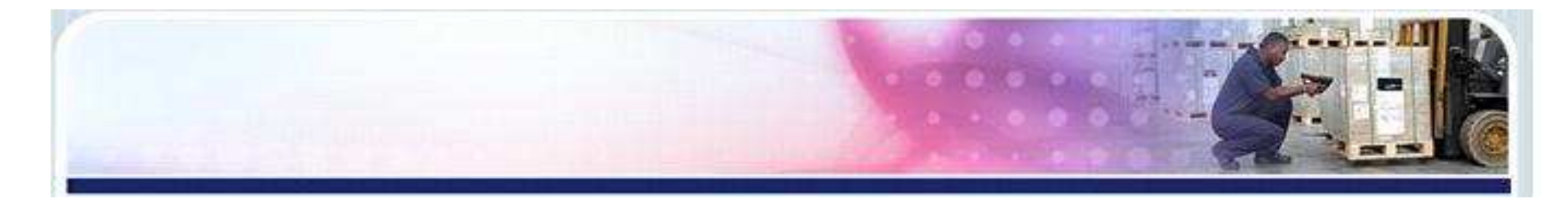

#### 9) 单击"完成",进行打印机驱动文件安装。

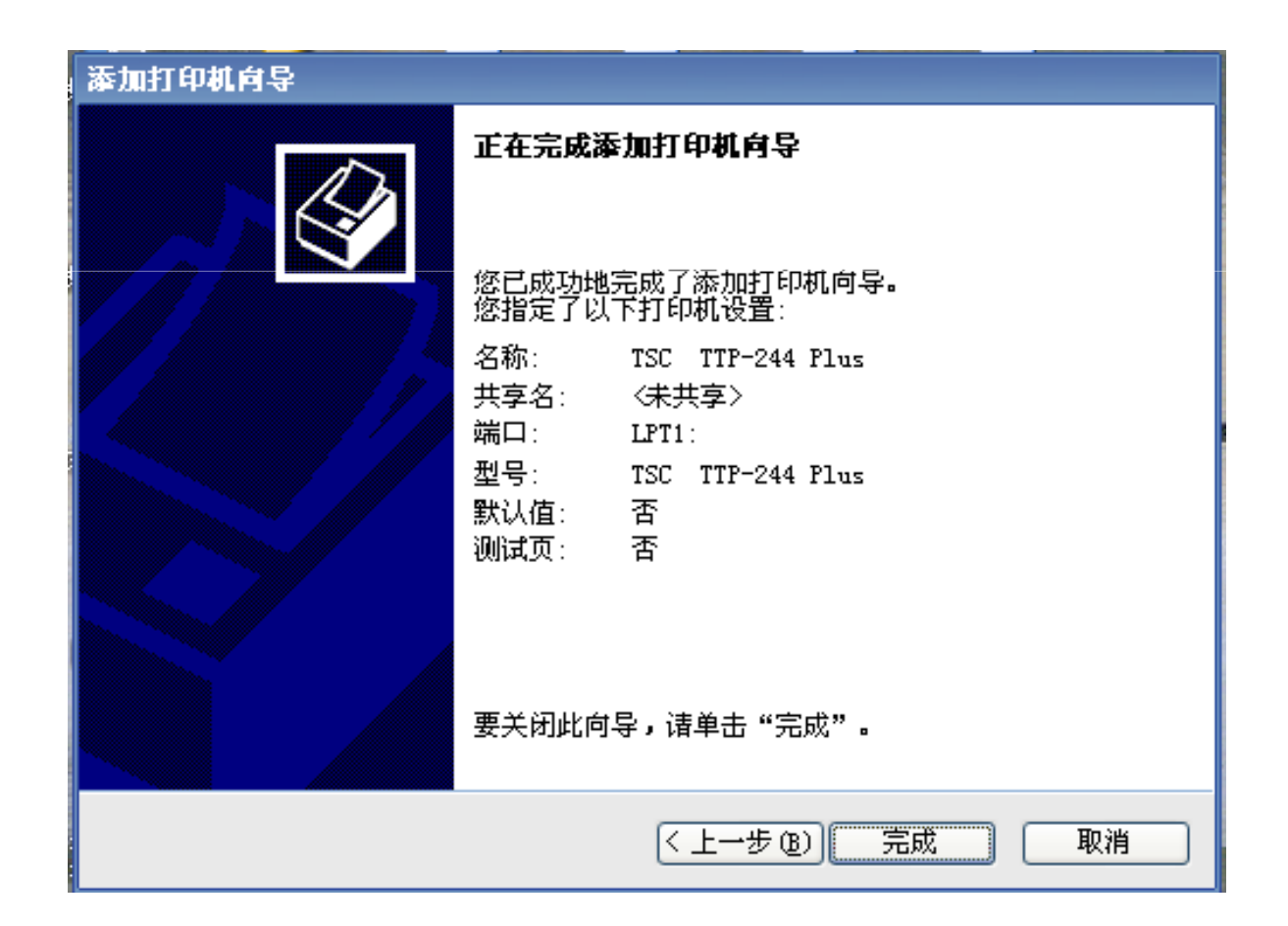

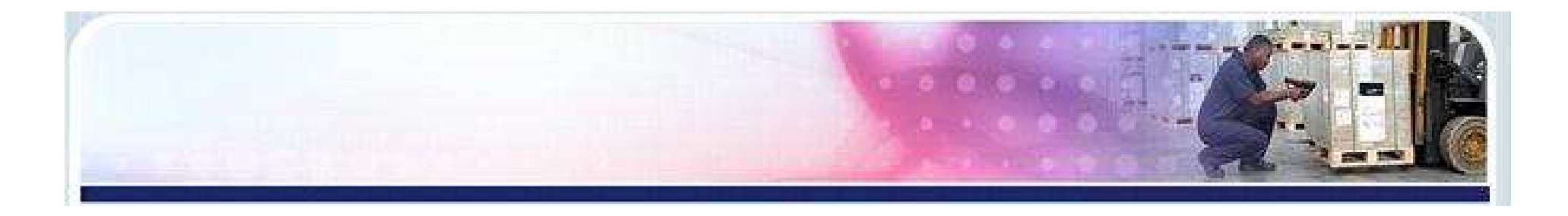

#### 10) 驱动程序文件复制界面

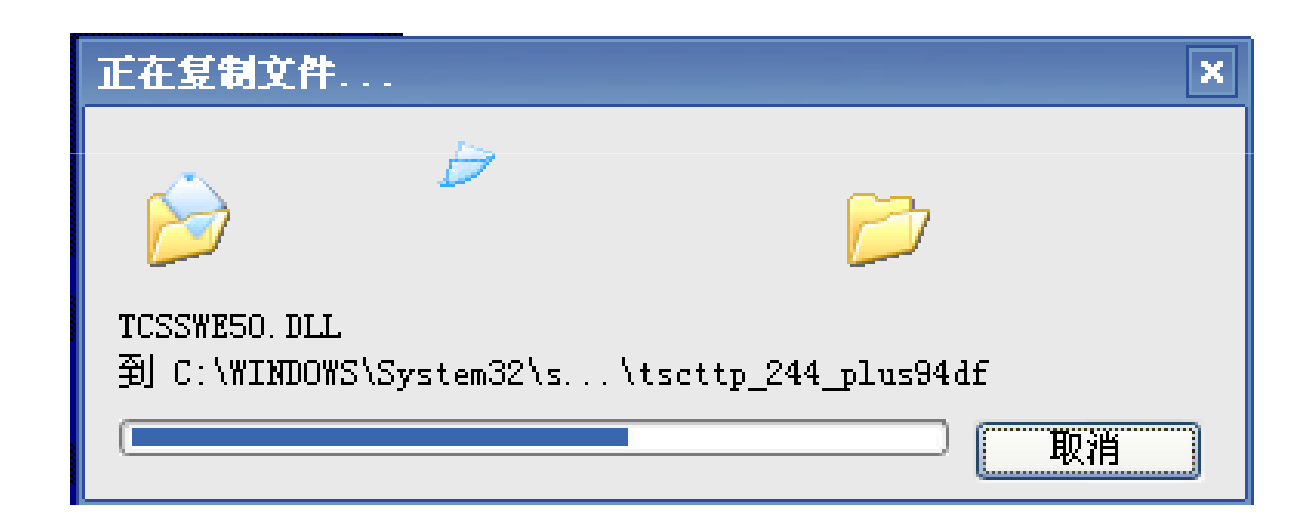

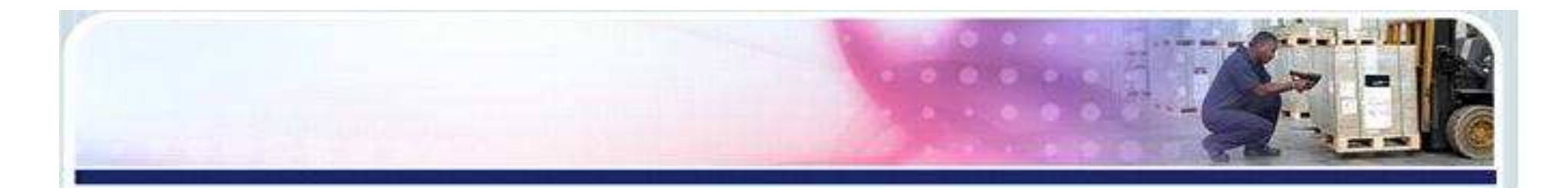

## 11)打印机安装完成后,进入电脑控制面板---打印机和传真,查看驱动是否安装成功。

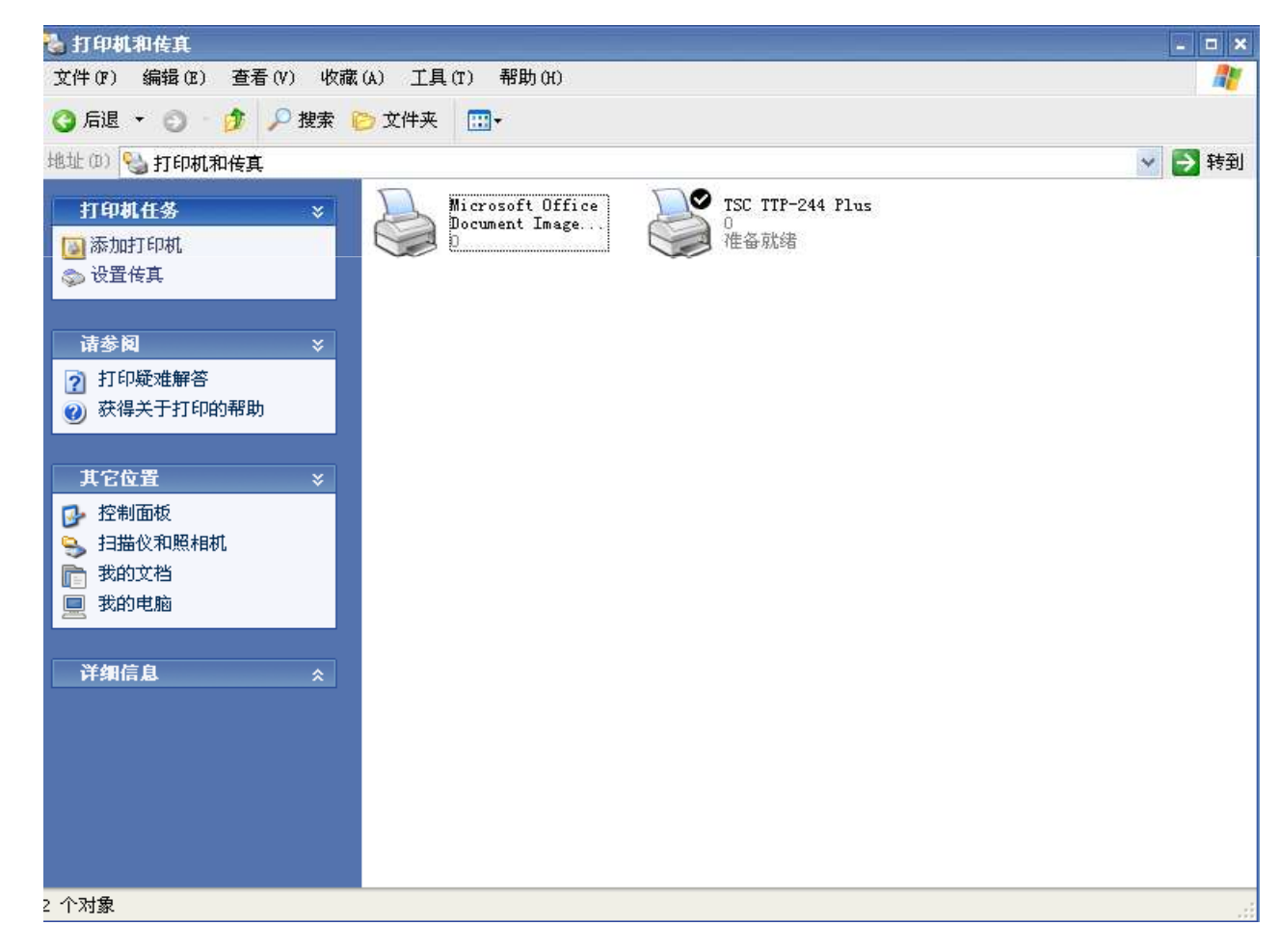

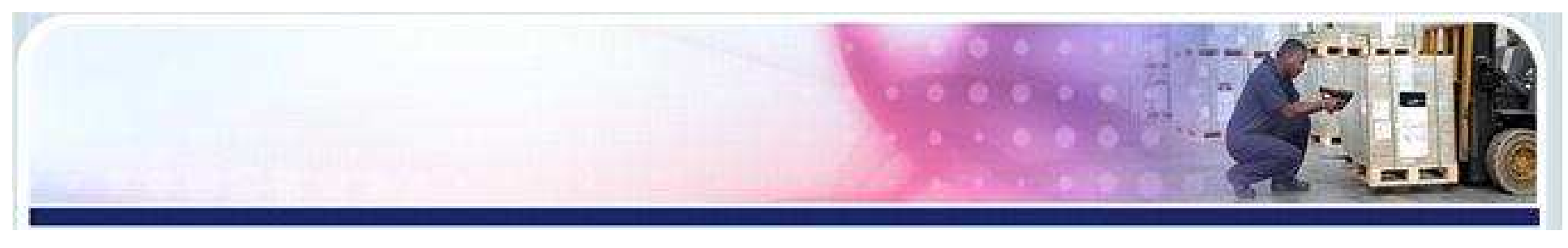

#### 方法二:

**1**. 打开我的电脑--找到该光盘 **TSC** ™ (右键) ---打开,出现如 下图窗口:

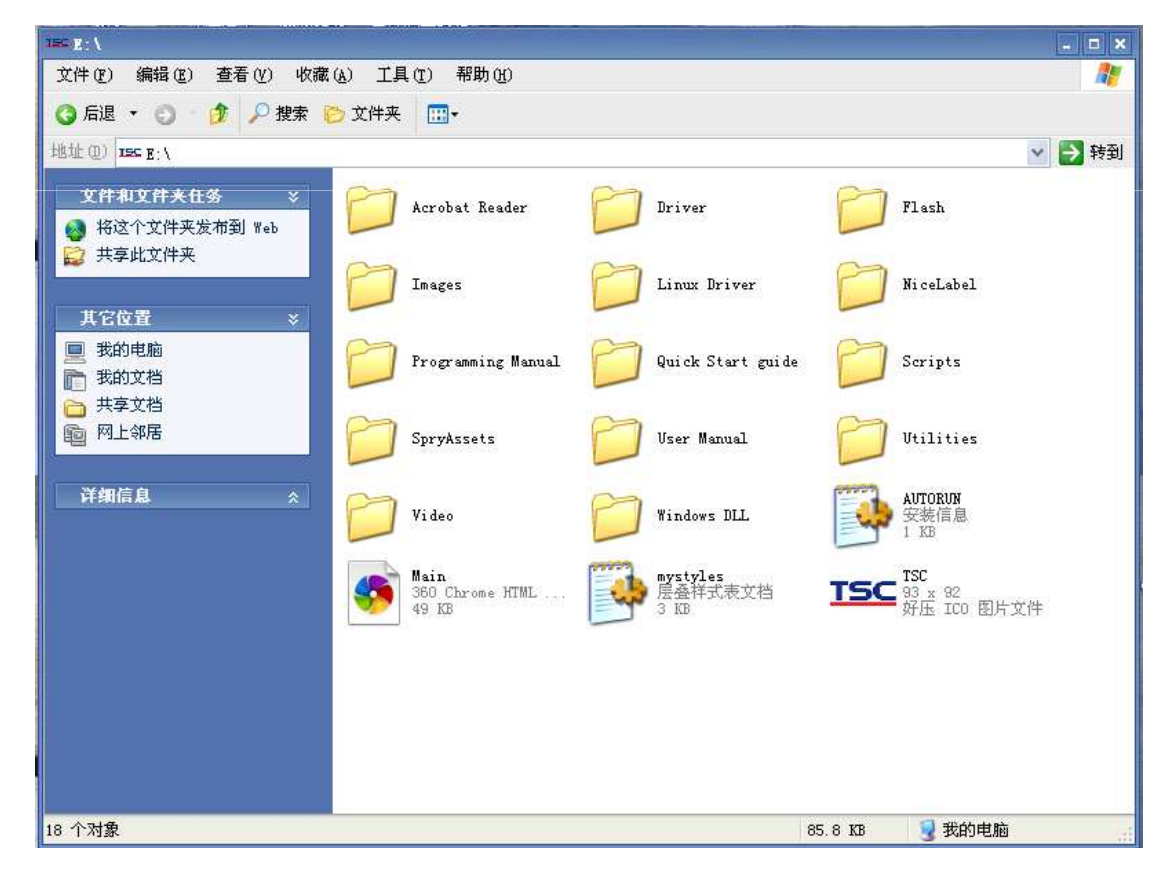

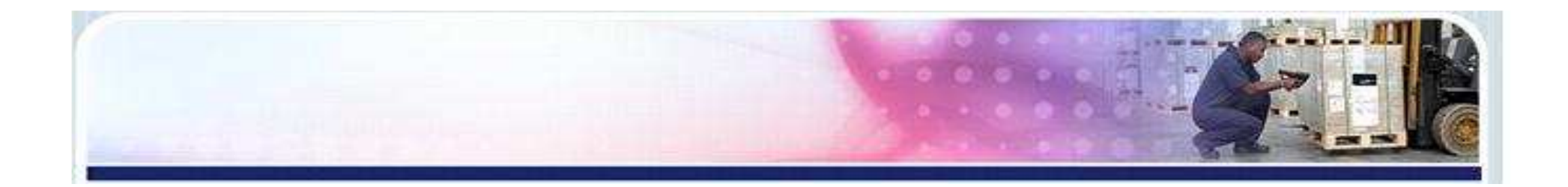

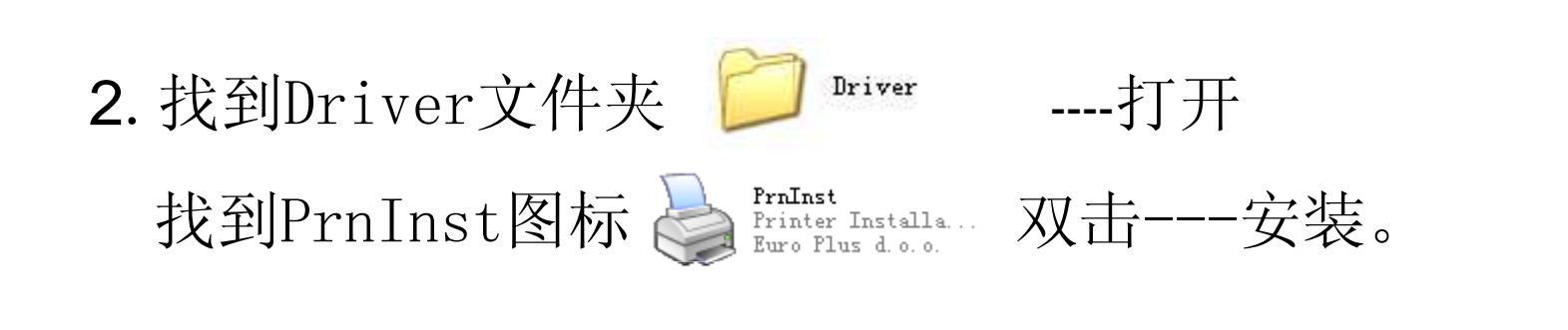

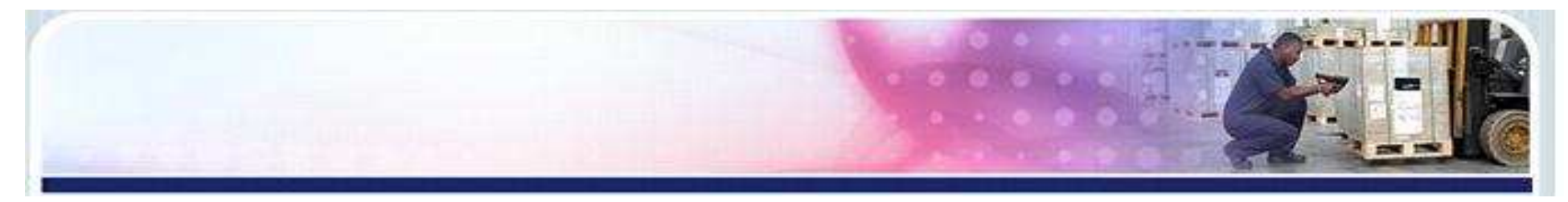

#### 若从网站下载驱动文件采用"方法二"安装:

約下載後的文件
 2)双击解壓縮后的文件夹
 3)打开NL Driver文件夹
 NL Driver文件

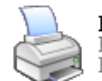

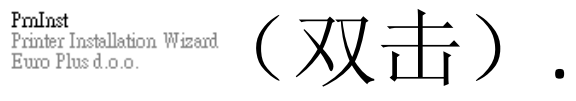

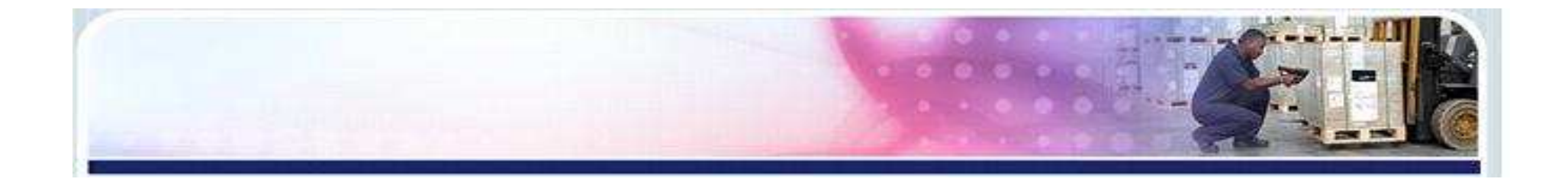

#### 3.如下图,进入下一步。

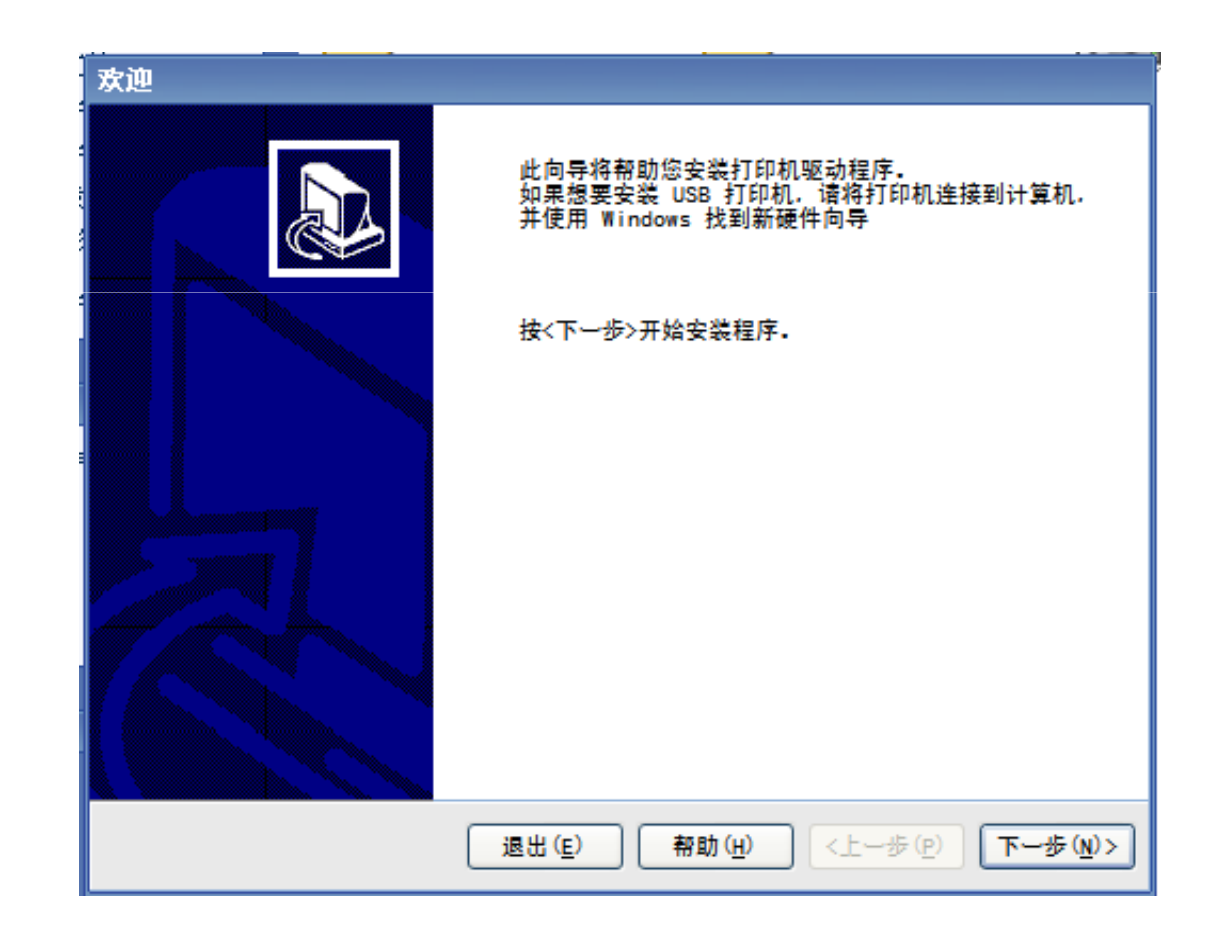

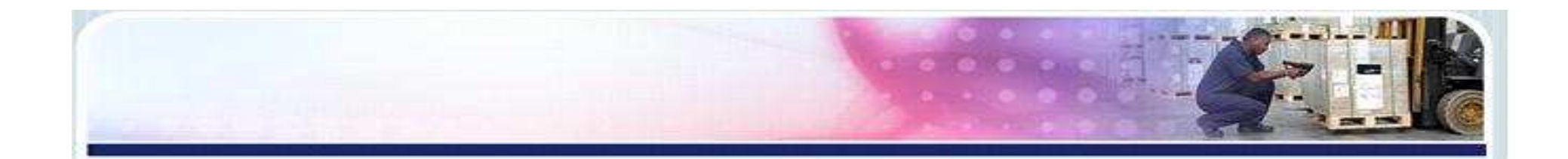

# **4.**选定打印机型号,进入下一步。注:选择的打印机型号与您安装的打印机型号应一致。TDP代表机器不使用碳带为热敏机型;TTP代表机器需要 安装碳带,为热转机型。

| 选择打印机                                                                                              |                                                                                                    |  |  |
|----------------------------------------------------------------------------------------------------|----------------------------------------------------------------------------------------------------|--|--|
| 选择打印机<br>请选择您要安装的制造商和打印                                                                            | n.                                                                                                    |  |  |
| ;<br>请选择您的打印机制造商及型号,若驱动程序在其他文件夹中,或者打印机附带有驱动程序<br>磁盘,请按<更改位量>按钮。若您的打印机不在列表中,请查阅打印机文档以了解有关兼容<br>打印机。 |                                                                                                    |  |  |
| 制造商 ( <u>M</u> ):                                                                                  | 打印机 ( <u>P</u> ):                                                                                                    |  |  |
|                                                                                                    | TSC TTP-243E Plus<br>TSC TTP-243E Pro<br>TSC TTP-243E Pro<br>TSC TTP-244M<br>TSC TTP-244<br>TSC TTP-244 Plus<br>TSC TTP-244E<br>TSC TTP-244E<br>TSC TTP-244M Plus<br>TSC TTP-244M Pro<br>TSC TTP-244ME Plus<br>TSC TTP-244ME Plus<br>TSC TTP-244ME Plus |  |  |
| 退出(E) 帮助(H) <上一步(P) 下一步(N)>                                                                        |                                                                                                    |  |  |

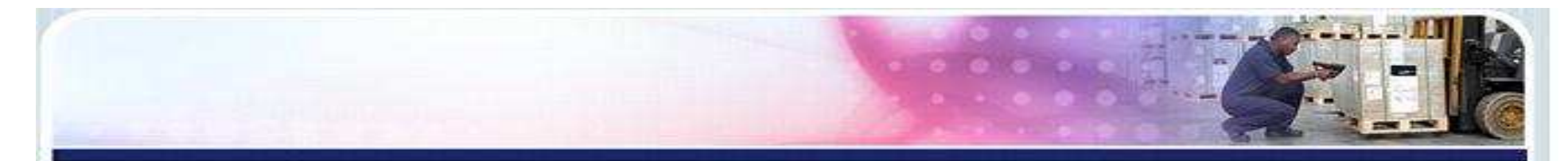

#### 5. 选择打印机的连接端口,点击完成。(USB端口)

| 选项                                                                                                    |
|----------------------------------------------------------------------------------------------------|
| 打印机选项<br>请选择端口、打印机名称和语言。                                                                                                    |
| 输入打印机名称。同时选择打印机要连接的端口。完成后选择<完成(F)>以安装打印机并将图标添加到打印机文件夹中。<br>驱动程序版本: 4.6.67.3546<br>打印机名称(N): TSC TTP-244 Plus                                                    |
| Nicrosoft Document Imaging Writer Port:<br>COM1:<br>COM2:<br>COM3:<br>COM4:<br>FILE:<br>LPT1:<br>Intra.<br>① 我要将这打印机设置为 Windows 默认打印机(①).<br>选择语言:<br>简体中文<br>✓ |
| 退出 (E) 帮助 (H) <上一步 (P) 完成 (E)                                                                                                    |

USB连接端口图

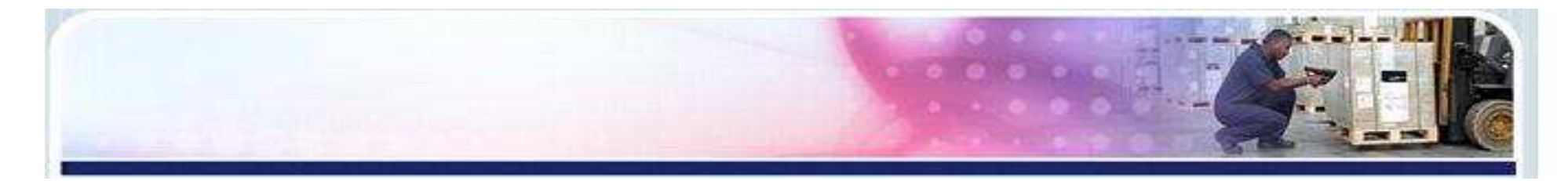

#### 选择打印机的连接端口,点击完成。(其它端口)

| 🤹 选项 💦 🔪 🗙                                                  |  |  |  |  |
|-------------------------------------------------------------|--|--|--|--|
| 打印机选项<br>请选择端口、打印机名称和语言。                                    |  |  |  |  |
| 輸入打印机名称。同时选择打印机要连接的端口。完成后选择<完成(₽)>以安装打印机并将图<br>标添加到打印机文件夹中。 |  |  |  |  |
| 驱动程序版本: 4.6.57.2960                                         |  |  |  |  |
| 打印机名称(N): TSC TTP-244 Plus                                  |  |  |  |  |
| 可用端口(型):                                                    |  |  |  |  |
| COM1:<br>COM2:<br>COM3:<br>COM4:<br>FILB:                   |  |  |  |  |
| LPT1:<br>LPT2:                                              |  |  |  |  |
| LPT3:                                                       |  |  |  |  |
| □ 我要将这打印机设置为 Windows 默认打印机(D).                              |  |  |  |  |
| 选择语言: 简体中文 🗸                                                |  |  |  |  |
| 退出(E) 帮助(H) <上一步(P) 完成(P)                                   |  |  |  |  |

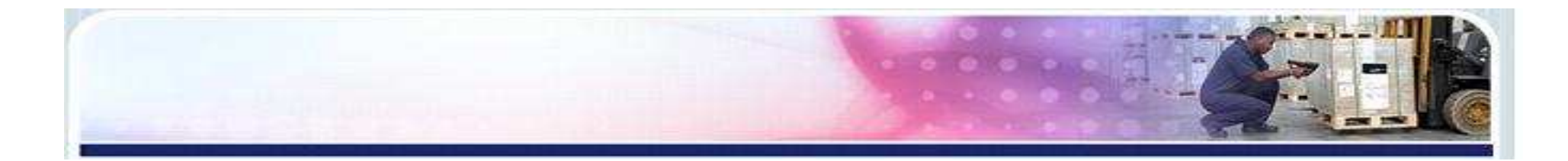

#### 6. 正在安装驱动

| 安装打印机                          |                 |
|--------------------------------|-----------------|
| <b>安装打印机</b><br>要停止安装,按<取消>按钮- |                 |
| 添加打印机<br>TSC TTP─244 Plus      |                 |
|                                |                 |
|                                |                 |
|                                |                 |
|                                |                 |
|                                | 取消 ( <u>c</u> ) |

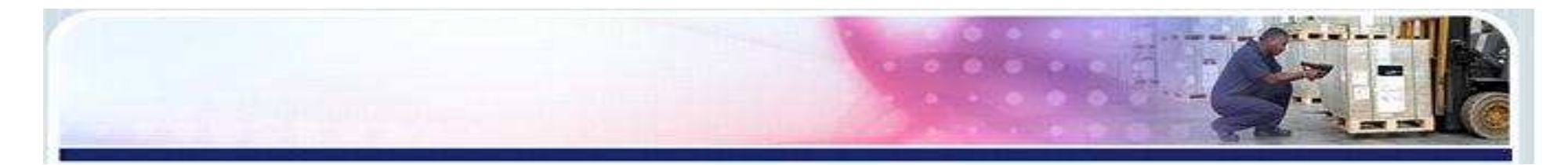

## 7. 打印机安装完成后,进入"控制面板"中的"打印机和传真"查看检查是否安装成功。

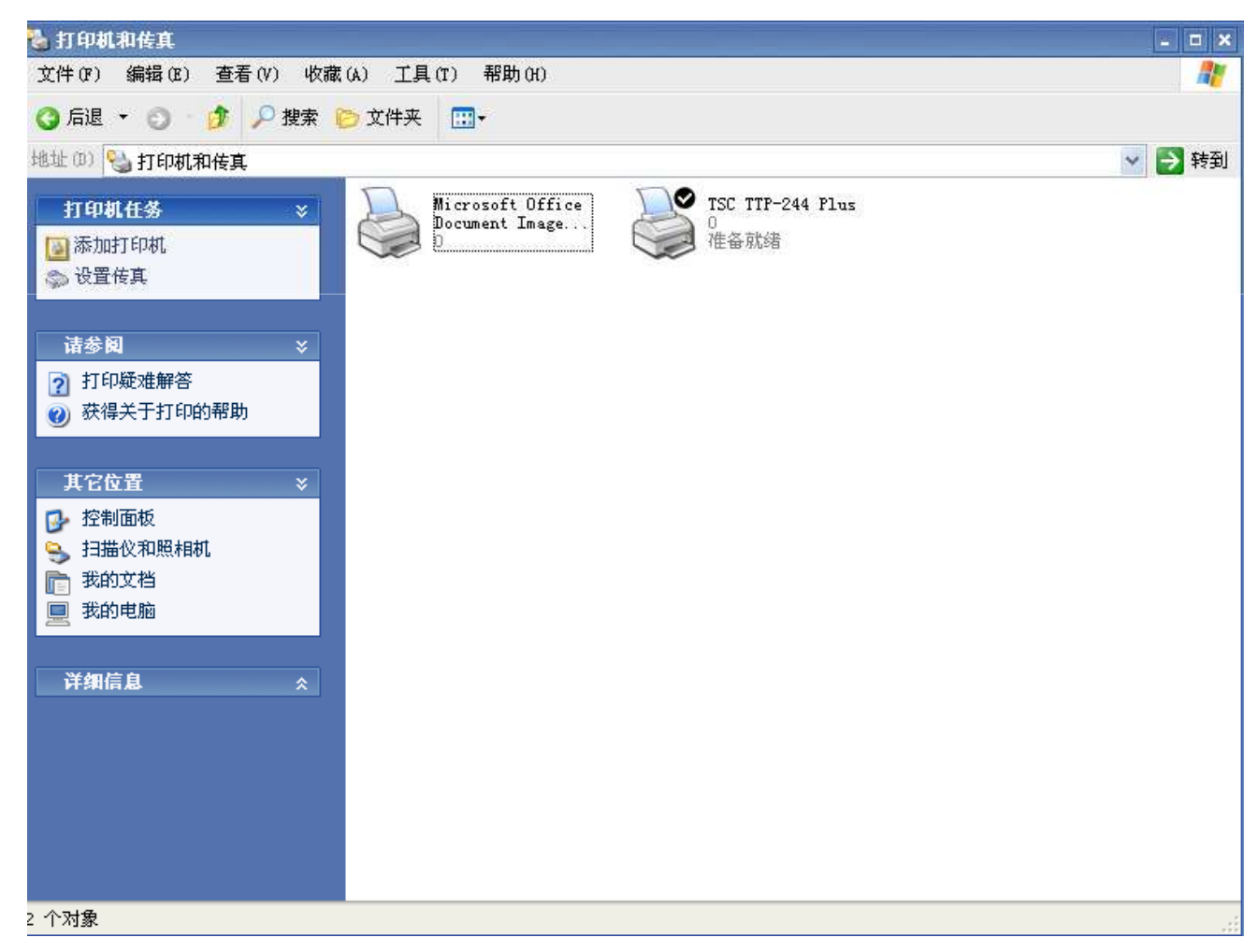

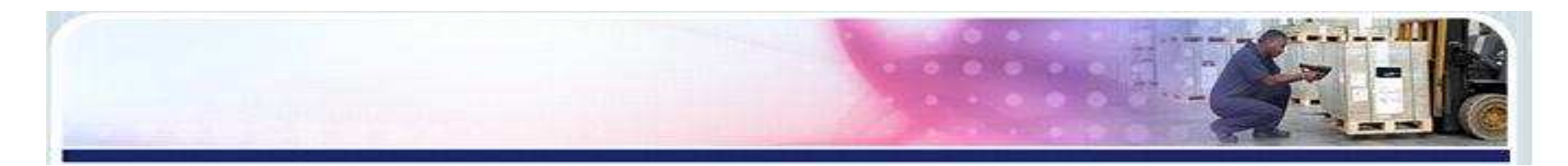

#### 删除打印机驱动方法:

进入电脑控制面板---打印机和传真,找到待删除的打印机驱动,点击-鼠标(右键)---删除,即可。

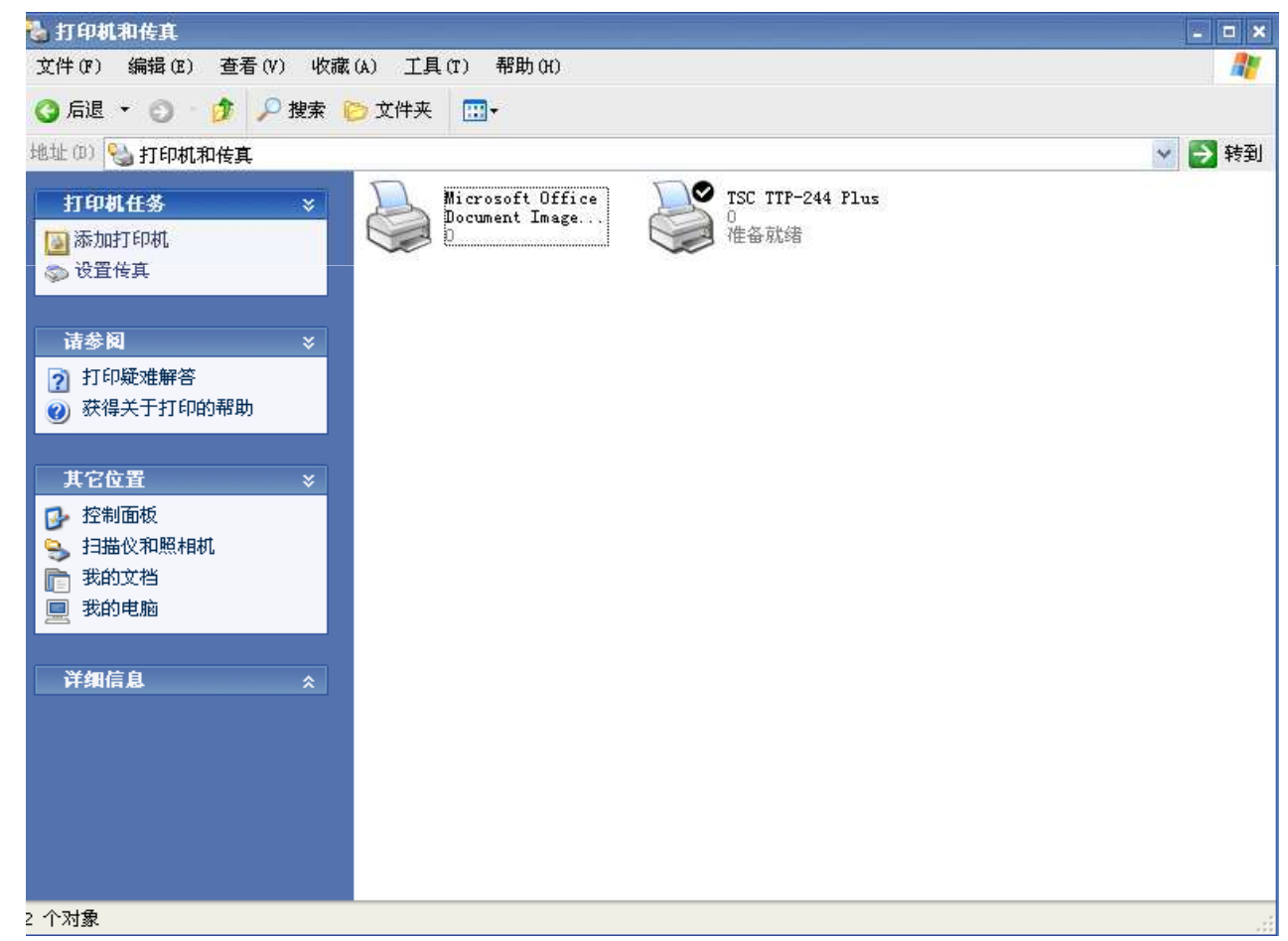

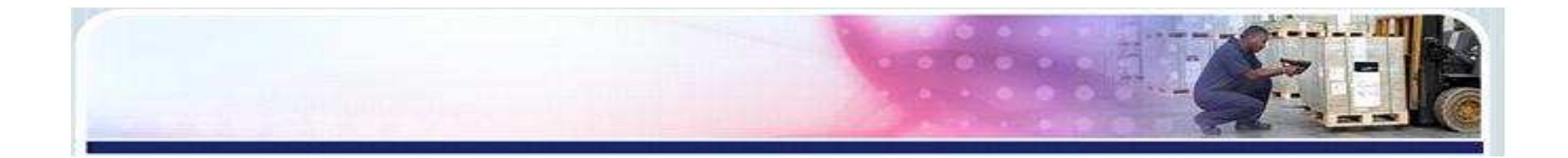

## END